# Filmpje monteren

Met de Flipshare software kan je snel en makkelijk een film monteren. We gaan in dit voorbeeld een filmpje maken van de opnames gemaakt op de docentendag 2010.

### Stap1

Maak een map aan voor de opnames waarmee je een film gaat maken en sleep daar de gewenste opnames naar toe (zie de les opnames ordenen):

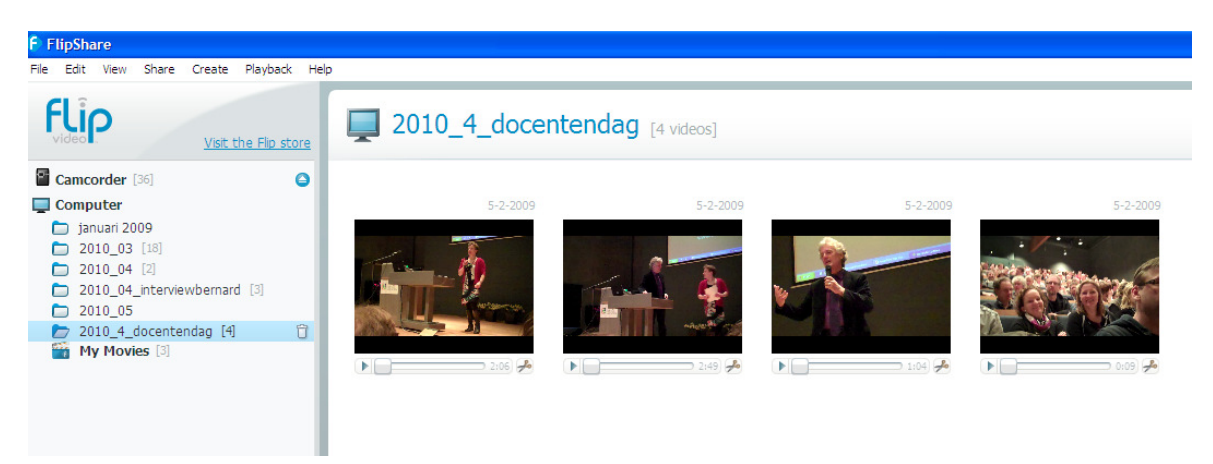

## Stap 2

Klik onderin je werkblad het film icoontje aan onder 'Create'

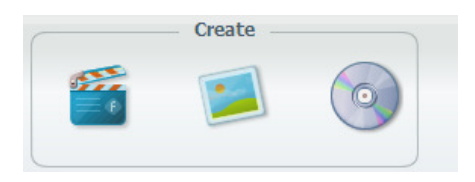

Je komt op het 'create movie' scherm:

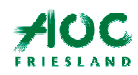

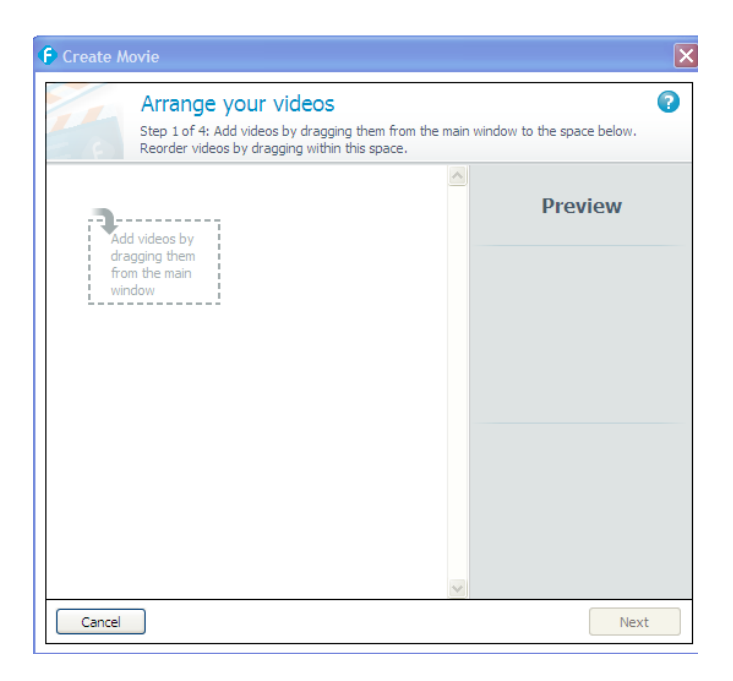

#### Stap 3

Sleep de opnames naar je create movie scherm:

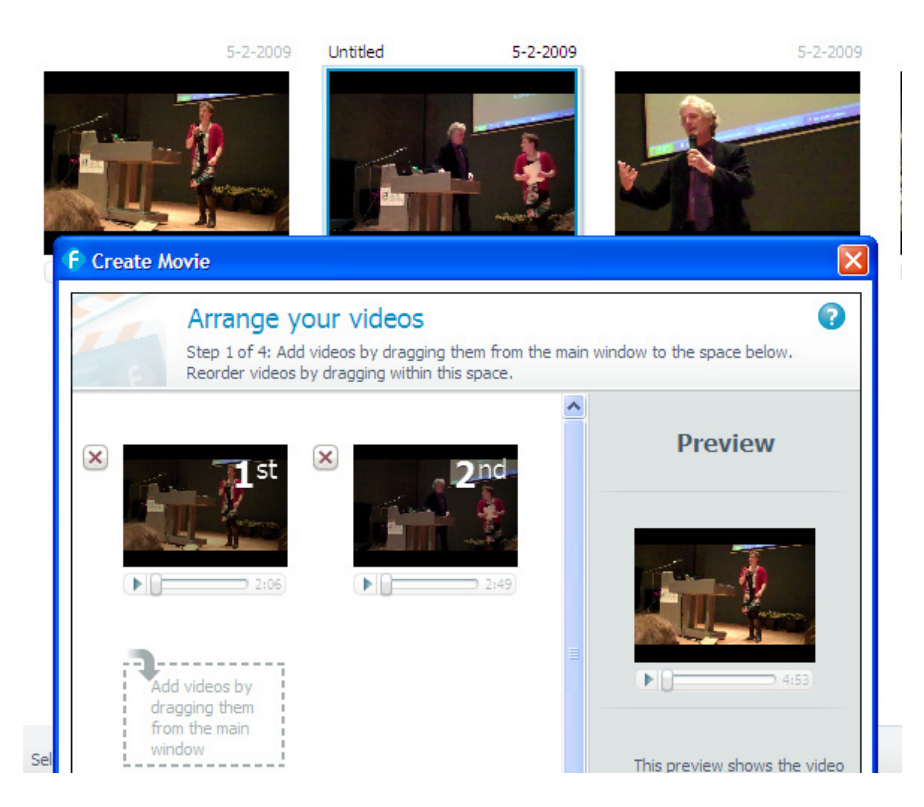

Als al je opnames die je nodig hebt er in staan klik je op 'Next':

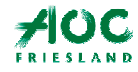

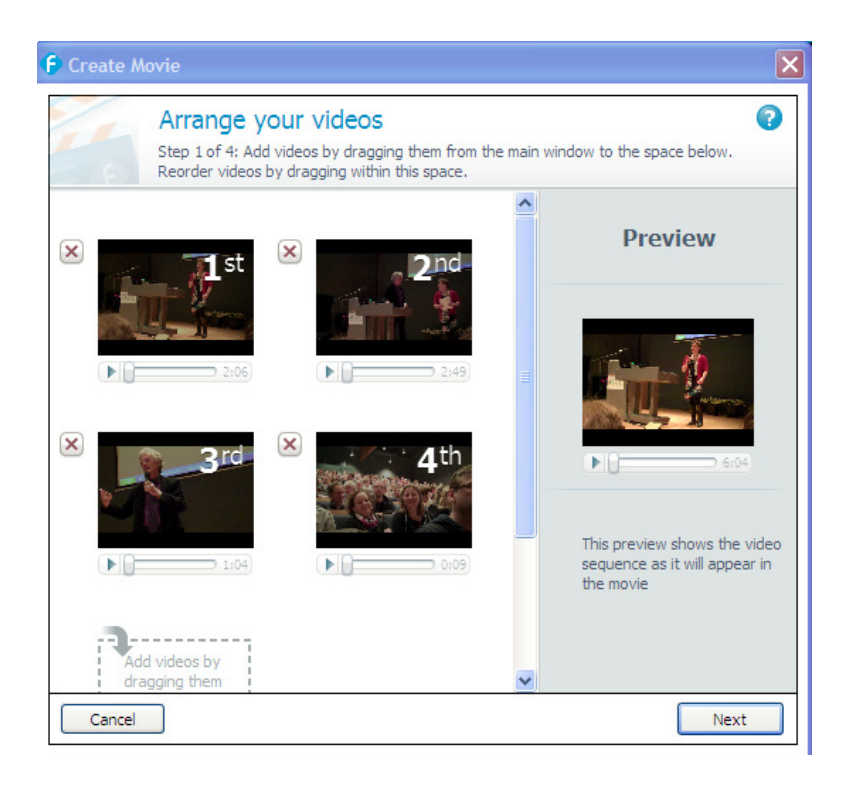

#### Stap 4

Nu kun je de titels aan de film toevoegen. Hier onder een voorbeeld:

| 🖡 Create Movie                                                                            | ×                                                                          |
|-------------------------------------------------------------------------------------------|----------------------------------------------------------------------------|
| Add title and credit screens<br>Step 2 of 4: Begin your movie with a title and end it wit | redits                                                                     |
| ✓ Include title 2010<br>The title appears at the beginning of your movie                  | Preview                                                                    |
| ✓ Include credits ICT leren<br>The credits appear at the<br>end of your movie             | Docentendag<br>2010                                                        |
| Share credit with Flip<br>Flip appears at the<br>very end                                 | This preview shows the video<br>sequence as it will appear in<br>the movie |
| Cancel                                                                                    | Back Next                                                                  |

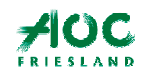

Servicebureau ICT leren

Handleiding Flipcam

Klik op 'Next' en je komt op een scherm waar je muziek aan de film kunt toevoegen:

#### Stap 5

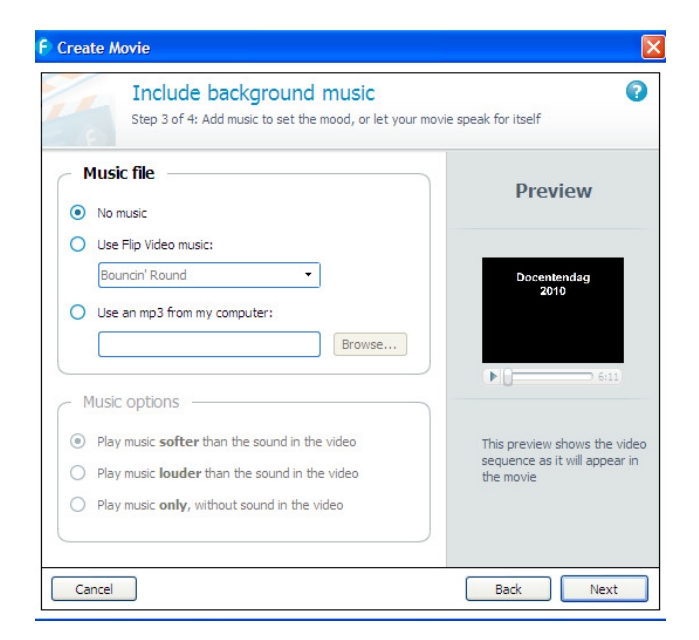

Stel de muziek in naar je keuze en klik op 'Next'

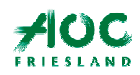

## Stap 6

| F Create Movie                                           | ×                                                                          |
|----------------------------------------------------------|----------------------------------------------------------------------------|
| Name your movie<br>Step 4 of 4: Give your movie a name   | 0                                                                          |
| Name your movie<br>Docentendag 2010                      | Preview                                                                    |
| Flip will put your movie in the My Movies folder.        | Docentendag<br>2010                                                        |
| Sharing your movies is as simple as sharing your videos. | 6:11                                                                       |
|                                                          | This preview shows the video<br>sequence as it will appear in<br>the movie |
| Cancel                                                   | Back Create Movie                                                          |

Dus:

Klik op Create Movie en je film wordt gemaakt in hoge HD kwaliteit!

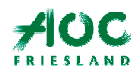